## Tutorial Memperbaiki Isian Koordinat yang keliru di SIPDAR

Jika terjadi gagal singkronisasi ke EMIS karena isian koordinat yang keliru silahkan lakukan editing data koordinat sebelum disingkronisasi ulang.

Untuk mendapatkan koordinat yang benar, admin kabko dapat membuka detail usulan yang bermasalah tersebut. Buka menu Data LPQ – Progress Usulan. Pada usulan yang bermasalah (ditandai dengan G pada bagian EMIS) klik detail.

| Search:        |    |         |              |              |                           |          |
|----------------|----|---------|--------------|--------------|---------------------------|----------|
| Jns Pengajuan  | ↑↓ | Aktif î | SK î.        | Piagam ᡝ     | EMIS $\uparrow\downarrow$ | Detail 斗 |
| Pengajuan Baru |    | Ya      | $\checkmark$ | $\checkmark$ | G                         |          |

Cek informasi masalah pada bagian Riwayat Singkronisasi. Jika muncul kata kunci "Out of range value for column 'longitude'" pada bagian informasi, berarti masalahnya karena isian koordinat keliru. Lakukan pengecekan pada Profil LPQ.

| Jenjang        | Taman Pendidikan Al-Qur`an (TPQ)                                                          |  |  |
|----------------|-------------------------------------------------------------------------------------------|--|--|
| Metode Belajar | AL QUR'AN, IQRO, SURAT PENDEK, DOA SEHARI HARI, BACAAN SHOLAT, AQIDAH AKHLAK, HADIST, DLL |  |  |
| Pembina        | BADKO                                                                                     |  |  |
| Alamat         | Kp. KUBANG APU, Serang, Kota Serang, Banten                                               |  |  |
| Koordinat      | 1821562,18z   -6.1038992,106 🛛 🮯 Cek                                                      |  |  |

Format koordinat yang benar adalah dalam bentuk desimal (angka tanpa huruf dipisahkan dengan titik bukan koma)

Untuk memastikan koordinat yang benar, klik tombol Cek yang tersedia. Otomatis akan muncul jendela baru dan membuka Google Maps.

Klik kanan pada titik yang muncul lalu akan tampil koordinat pada bagian paling atas.

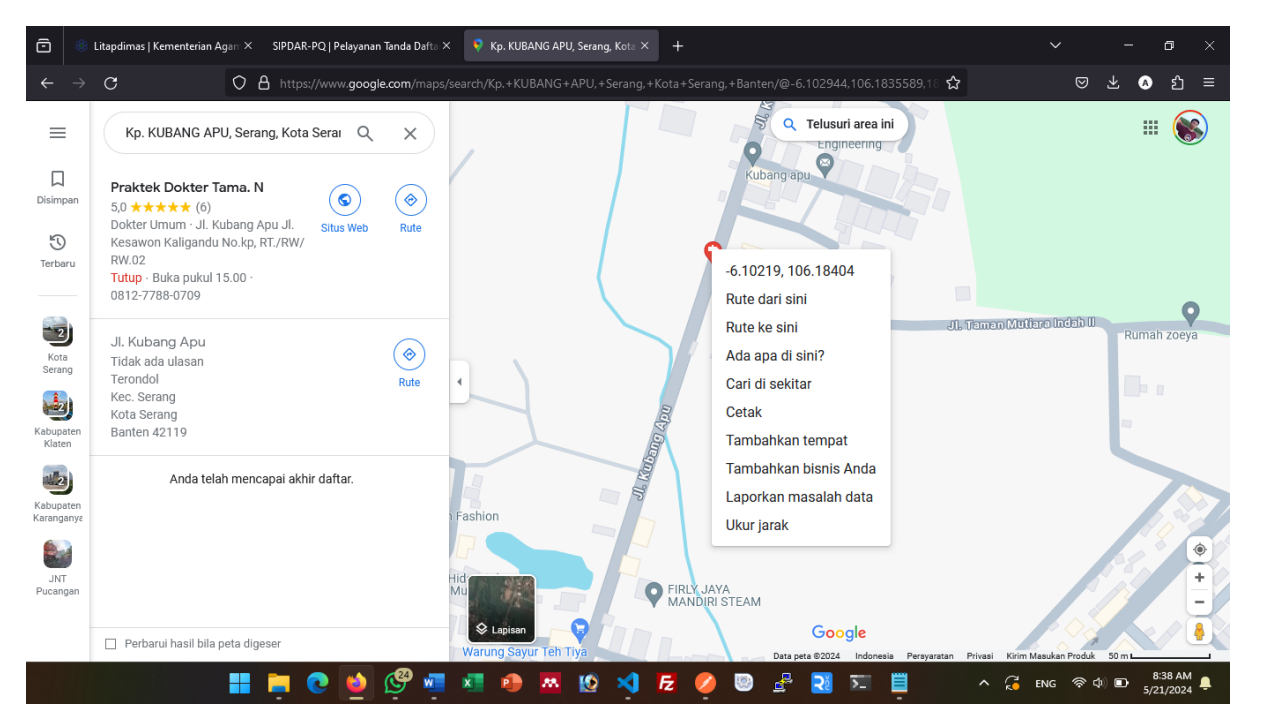

Koordinatnya adalah : -6.10219 (latitude) 106.18404 (longitude)

Simpan koordinat ini lalu mintalah Operator LPQ untuk mengedit profilnya dengan mengisikan bagian koordinat yang benar seperti contoh :

| Koordinat (Latitude) | Longitude   | Longitude |  |  |  |
|----------------------|-------------|-----------|--|--|--|
| ◎ -6.10219           | ◎ 106.18404 | Cari 🥥    |  |  |  |
| Nomor Telp           | Email       |           |  |  |  |

Setelah tersimpan, admin kabko dapat mengecek kembali isian tersebut.

| Pembina   | BADKO                                       |
|-----------|---------------------------------------------|
| Alamat    | Kp. KUBANG APU, Serang, Kota Serang, Banten |
| Koordinat | 106.18404   -6.10219 🛛 🖉 Çek                |

Jika isian telah benar, lakukan singkronisasi dengan mengklik tombol Singkronisasi Sekarang pada bagian Riwayat Singkronisasi.

| 🗉 Detail Lembaga Pendidikan al-Quran (NSLPQ : 411236735010) |          |                                                                                                    |           |                                                                       |
|-------------------------------------------------------------|----------|----------------------------------------------------------------------------------------------------|-----------|-----------------------------------------------------------------------|
| 🗏 Profil LP                                                 | Q 🖸      | Riwayat Verifikasi 🗿 Riwayat Singl                                                                                                    | kronisasi |                                                                       |
| ≀iwayat Sing                                                | kronisas |                                                                                                    |           | Jika telah melakukan perbaikan data, silahkan                         |
| Tgi                                                         | Status   | Informasi                                                                                                    |           | iakukan singkronisasi dengan menekan tombol<br>singkronisasi berikut. |
| 2024-01-18<br>08:01:28                                      | Gagal    | <pre>("code":500,"message":'SQLSTATE[22003]: Numeric value out of range: 1264 Out of range value for<br/>column 'longitude' at row 1 (SQL: Insert into 'Institution_has_locations' ('Institution_Id', 'address',<br/>'latitude', 'longitude', 'province_id', 'city_id', 'district_id', 'postal_code', 'area_code',<br/>'m_geographic_category_id', 'm_region_category_id', 'm_region_potential_id',<br/>'to_provincial_capital_center', 'to_city_center', 'to_district_center', 'kanwil_kemenag_prov',<br/>'kemenag_kab_kota', 'is_primary', 'tr', 'rw', 'updated_at', 'created_at') values (439893, Kp. KUBANG<br/>APU, 6, 1814761, 36, 3673, 637304, 00000, ?, 5, ?, 11, ?, ?, ?, ?, 1, 006, 002, 2024-01-18 08:31:28,<br/>2024-01-18 08:31:28)'}</pre> |           | Singkronisasi Sekarang                                                |

Jika telah sukses maka akan muncul notifikasi bahwa singkronisasi berhasil, pada bagian profil LPQ waktu singkronisasi akan berubah.

Singkronisasi EMIS 2024-05-21 08:05:57

Bagian riwayat singkronisasi akan otomatis tertutup (riwayat singkronisasi hanya muncul jika terjadi gagal singkronisasi).